W celu przejścia na listę dokumentów kasowych (KP/KW) należy wybrać:

•[Raporty i rozliczenia] → [Lista KP/KW] •[Raporty i rozliczenia] → [<u>Podsumowanie dnia</u>] → [Lista KP/KW]

Lista zawiera dokumenty kasowe wystawione ręcznie na stanowisku POS. W systemie ERP można określić czy dokumenty kasowe wystawione poza stanowiskiem POS:

•mają być prezentowane w aplikacji •mają wpływać na stan kasy stanowiska POS

Na liście prezentowane są kolumny:

## •Numer

Typ – przyjmuje wartości: Rozchodowy, Przychodowy
Wartość
Data

W górnej części okna znajduje się pole <u>filtra tekstowego</u> umożliwiające przeszukiwanie listy na podstawie numeru systemowego dokumentu poprzez wprowadzenie dowolnej części numeru. W przypadku dokumentów wystawionych na innych stanowiskach, należy wpisać pełny numer dokumentu.

Wyszukiwanie można również zawęzić przy pomocy rozwijalnych filtrów:

• Typ — przyjmuje wartości: *Rozchodowy, Przychodowy* • Wartość • Data

Lista dokumentów handlowych zawiera również następujące przyciski:

[Podgląd] – wyświetla dokument do podglądu

- [KW] <u>dodaje dokument wypłaty z kasy (KW)</u>
- [KP] dodaje dokument wpłaty do kasy (KP)